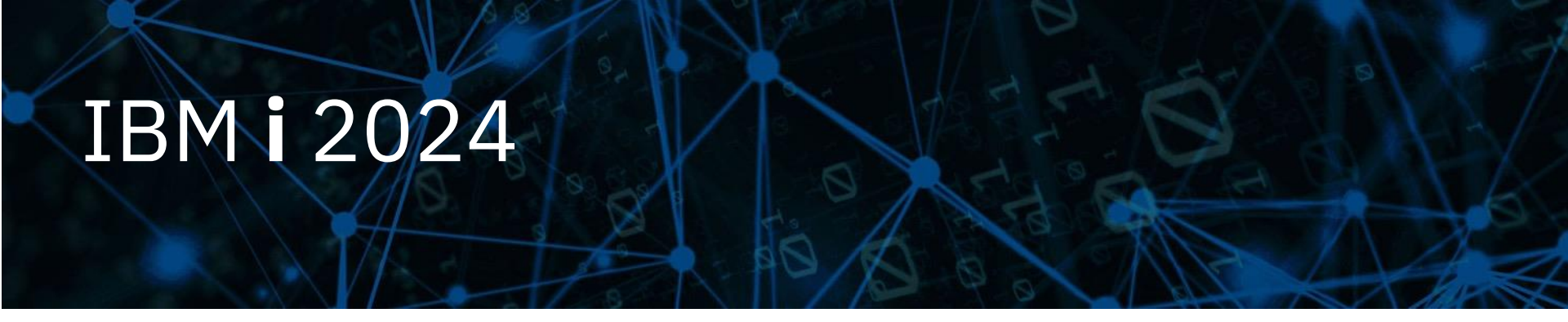

#### IBM i コンテンツ (2024年7月版)

ハッキング未遂・情報漏洩・情報改ざんを、牽制・早期発見! IBM i の監査ジャーナルを使ってみよう

日本アイ・ビー・エム株式会社 テクノロジー事業本部 IBM Powerテクニカルセールス

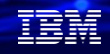

# ハッキング未遂・情報漏洩・情報改ざんを、牽制・早期発見! IBM i の監査ジャーナルを使ってみよう

セキュリティー監査は、システムのセキュリティーが適切に行われていることを確認する作業で、定期的に行うことが推奨されています。具体的なチェック項目としては、システム値、ユーザープロフィールとパスワード、オブジェクトの権限設定等 があります。まず適切なセキュリティー設定がなされた上で、その設定が正しく行われているか、セキュリティーを破ろうと した形跡がないか、を確認するために、監査ジャーナルを使うことができます。

システム基盤の管理のツールとして、監査ジャーナルを有効活用してください。

#### <u>目次</u>

- 1. IBM i 標準の監査ログ機能
- 2. 監査ジャーナル … アクション監査とオブジェクト監査
- 3. 監査ジャーナルを使ってみよう(設定方法)
- 4. 監査ジャーナルを使ってみよう(分析方法)
- 5. 監査ジャーナルのデータマート機能を使ってみよう
- 6. 補足情報

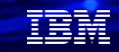

# 1. IBM i 標準の監査ログ機能

- ✓ IBM iは、OS標準機能で、詳細なロギングが可能
  - アプリケーション/ネットワークレベルのロギング
  - システム/OSレベルのロギング 監査ジャーナル、システムヒストリー・ログ、メッセージ・キュー、DBジャーナル

✓ 監査ジャーナル=「アクション監査」と「オブジェクト監査」の2種類の監査

- 「アクション監査」:オブジェクトの作成や削除、変更、ジョブの取り消し、帳票印刷などユーザーの 行為のログを取得
- 「オブジェクト監査」は、指定したオブジェクトにユーザーが読取、変更などのアクセスを行った際の ログを取得

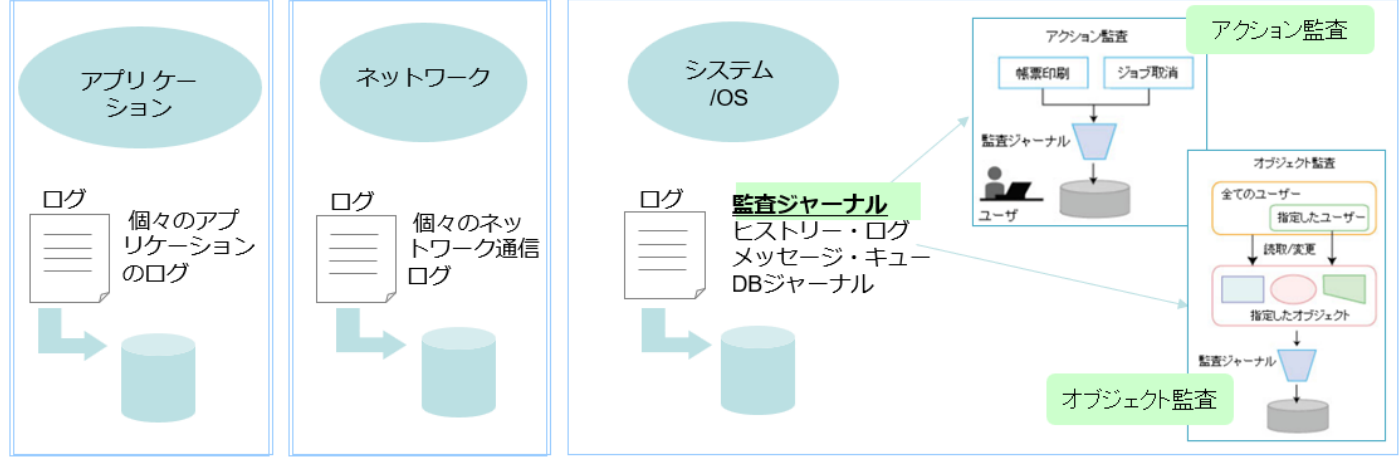

# 解説1:

- ・監査ジャーナルは「セキュリティー監査」のためのツールの1つです。
- 「セキュリティー監査」の範囲は監査ジャーナルで実現できるものよりも少し広く、監査ジャーナルだけでセキュリティー 監査が完結するわけではありません。監査ジャーナル以外にもIBM i標準でセキュリティー監査を行うツールが幾つか 提供されており、GO SECTOOLSやGO SECBATCHメニューから使用することができます。

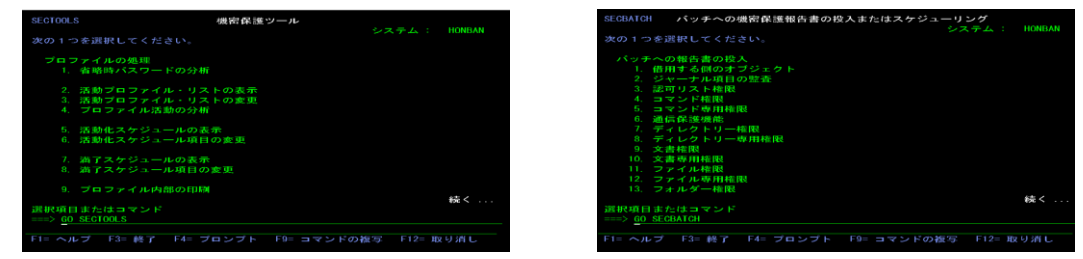

- ・<ご注意> 監査ジャーナルは、セキュリティーが設定が適切であることを確認するもので、適切なセキュリ ティー設定が行われていることが前提です。
- すなわち、まずシステムで適切なセキュリティー設定、権限設定を行ったうえで、その設定が守られているか、漏れがないか をチェックするためのものです。「とりあえずアクセスログを全部とっておきたい」という目的で監査ジャーナルを使用する と、取得されるログのサイズが膨大になり、システムのパフォーマンスにも影響するので、お勧めできません。
- ・監査ジャーナルは、指定した条件でアクセスログを取得します。 監査ジャーナルでは、全ユーザーが予め設定した条件に合う行動をとった場合に、そのイベントがジャーナル項目として 順次記録されます。レシーバーは1時点ではシステムに一つです。

解説2:

・監査ジャーナルで取得可能な主な情報は下記になります。

サイン・オンの失敗、拒否されたオブジェクト・アクセス 実行したコマンド オブジェクトの作成・削除 ジョブの開始/保留/停止/取り消し/変更/終了 オブジェクトの移動、名前の変更 システム配布登録簿の変更 光ディスク・ディレクトリーの作成、削除 借用権限でのオブジェクト・アクセス プログラム保全性エラー(システムAPI使用違反など) スプール・ファイルの印刷、直接印刷、リモート印刷装置への送信・保管、復元 ユーザー・プロフィールの変更 システム値の変更 サービス・ツールの使用 スプール・ファイルの作成、コピー、送信 システム応答リスト、電源のオン/オフスケジュール

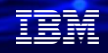

# 2. 監査ジャーナル … アクション監査とオブジェクト監査

#### (1) 概要

- ✔ アクション監査(処置監査)
  - -ユーザーの行為を記録
  - -全ユーザー共通の設定+ ユーザー個別の追加設定が可能

#### ✔ オブジェクト監査

-オブジェクトを指定して、全ユーザーまたは指定ユーザーからのアクセスを記録 -記録されるアクセスは変更のみ/読取+変更のどちらかを指定 -全オブジェクトを指定した設定はできない

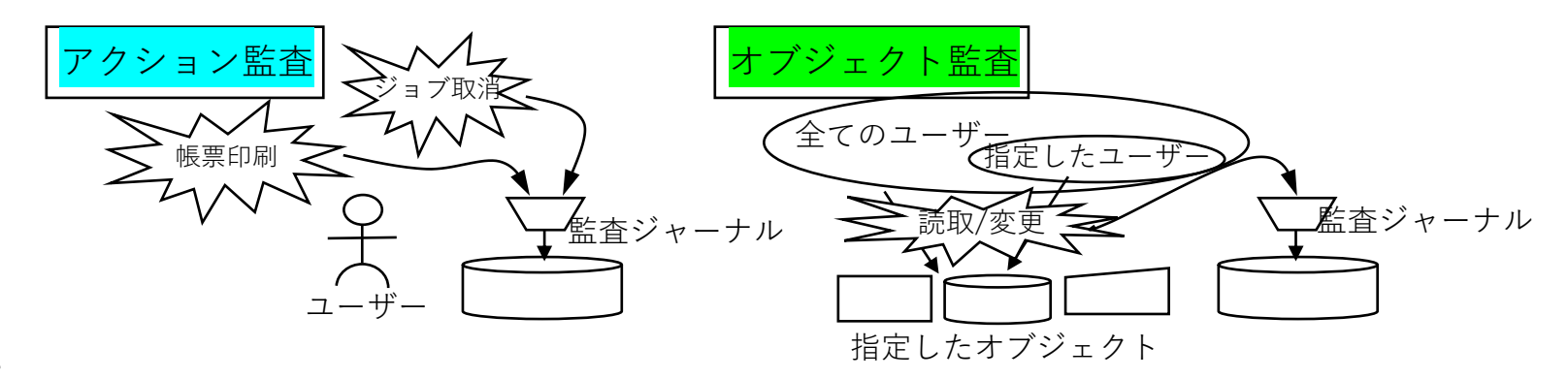

#### 解說:

- ・監査ジャーナルで記録されるセキュリティー・イベントには、大きく分けて、ユーザーの「行為」を 記録するのと、特定のオブジェクトへ「アクセス」を記録するものがあります。
   前者を「アクション監査」、後者を「オブジェクト監査」と呼びます。 システムの権限設定で
   「特殊権限」と「特定権限」があるのと同じ考え方です。
- ・アクション監査はシステム全体に対して設定することも、個々のユーザーに対して設定することも可能です。
- ・オブジェクト監査は、監査対象となるオブジェクトに対して属性を設定することで開始されます。
   オブジェクト毎に、あらゆるユーザーからのアクセスを記録するのか、特定のユーザーからのアクセス
   だけを記録するのかを設定できます。オブジェクト監査では、オブジェクトが変更された場合だけ
   記録することができます。さらに、オブジェクトが読取られただけでもログを記録することができます。
   変更/読取ともさらに細かいサブタイプが定義されており、記録される内容は多岐に渡ります。

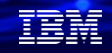

# 2. 監査ジャーナル …アクション監査とオブジェクト監査

# (2) アクション監査・・全ユーザー共通のアクション監査

- ✓ システム値 QAUDLVL に監査する行為を指定
- ✓ 全ユーザーに対して行う場合は、システム値QAUDCTLに\*AUDLVLを指定する ことで開始される

帳票印刷

アクセス違反

【例】

- ・権限のない操作を実行(サインオン失敗、オブジェクトのアクセス違反等) (\*AUTFAIL)
- ・ジョブの開始/終了、他のジョブの保留、解放、停止、続行、変更(\*JOBDTA)
- ・オブジェクトの作成/削除/移動/名前変更 (\*CREATE/\*DELETE/\*OBJMGT)
- ・借用権限を使用したプログラム実行 (\*PGMADP)
- ・スプールファイルの印刷/送信 (\*SPLFDTA)
- ・オブジェクトの保管/復元 (\*SAVRST) 等

監査ジャーナル

解說:

- アクション監査はシステム全体で全ユーザーに対して行うことも、個別のユーザーを指定して行うことも可能です。(両者の組合わせも可能)全ユーザーに対して行う場合はシステム値QAUDCTLに
   \*AUDLVLを指定することで開始されます。
   ユーザーのどのような行為を記録するかは、システム値QAUDLVLに指定します。
   QAUDLVLには最大16の値を指定でき、17以上指定したい場合はシステム値QAUDLVL2に設定します。
- ・典型的には、まず、最低次の項目を設定することをご検討ください。
- \*AUTFAIL

与えられた特殊権限/特定権限を越えてなにかをしようとしたすべてのアクセス違反がログされます。 権限がないために失敗したサインオン、権限、ジョブの実行等 装置から入力された不正なパスワードまたはユーザー ID等

#### \*JOBDTA

ユーザーによるジョブの開始/停止およびジョブに対する操作が記録されます。 保留、解放、停止、続行、変更、切断、終了、異常終了等

#### \*PGMFAIL

システムAPI等を使って与えられた権限を越えて実行しようとした行為が記録されます。 ブロックされた命令のログ、妥当性検査値の障害のログ、ドメイン違反等

その他の重要な設定値として、\*CREATE \*DELETE \*SECURITY \*SAVRST 等があります。

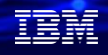

# 2. 監査ジャーナル …アクション監査とオブジェクト監査

- (3) アクション監査…ユーザー個別のアクション監査
  - ✓ ユーザープロフィールに対して監査レベル(AUDLVL)属性を指定
    - -ユーザーに対する監査レベルは、ユーザー監査変更(CHGUSRAUD)コマンドを使 - \*CMD以外はシステム値 QAUDLVLと共通
  - ✓ 共通のアクション監査と両方の設定が有効
     -一般ユーザー → 共通アクション監査、
     \*SECOFRや\*ALLOBJを持つユーザー → 追加で個別アクション監査等の使い分け
     -ユーザープロフィールを設定し、システム値 QAUDCTLに\*AUDLVL, QAUDLVLに
     \*NONEとすることで特定のユーザーのみを監査することも可能

#### 解說:

- ・アクション監査はユーザープロフィールごとに行うことも可能です。ユーザープロフィールは 「監査レベル」属性を持っており、監査するアクションをユーザープロフィールに指定すれば、システム値 QAUDCTLが\*AUDLVLになっていれば該当の行為が記録されます。ユーザーごとのアクション監査と システム全体のアクション監査は重複して設定可能です(両方が有効)
- ・\*ALLOBJ特殊権限を持つユーザーの行動には特に注意が必要なので、一般のユーザーはシステム全体で 設定に従い、\*ALLOBJや\*SECOFRクラスのユーザーのみをユーザー個別の監査対象行為を追加して 運用する、という使い方が想定されています。
- ・ユーザープロフィールに設定できる監査対象行為は、システム値QAUDLVLに指定できるものの サブセットに、\*CMDを加えたものです。\*CMDはユーザープロフィールにのみ設定可能な値で、 ユーザーが実行したコマンド文字列を記録することができます。

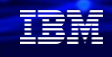

# 2. 監査ジャーナル …アクション監査とオブジェクト監査

(4)オブジェクト監査
 ✓ オブジェクトを指定して、ユーザーからのアクセスを記録
 -全ユーザーまたは指定したユーザー
 -記録するアクセスの設定は2種類
 読取り+変更 (\*ALL)
 変更のみ (\*CHANGE)
 (記録されるアクセスは多種類)

#### ✓ 全ユーザーに対するオブジェクト監査

- -システム値 QAUDCTLに\*OBJAUD指定
- -さらに、監査するオブジェクトにOBJAUDパラメータ指定 \*CHANGEまたは\*ALL コマンド

CHGOBJAUD (QSYS.LIB) CHDAUD (その他IFS)

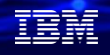

# 2. 監査ジャーナル …アクション監査とオブジェクト監査

# (4)オブジェクト監査 ✓ ユーザー個別のオブジェクト監査 -システム値 QAUDCTLに\*OBJAUD指定 -さらに、監査するオブジェクトにOBJAUDパラメータ \*USRPRF 指定 CHGOBJAUD -ユーザープロフィールのOBJAUDパラメータを設定 \*CHANGEまたは\*ALL コマンド CHGUSRAUD

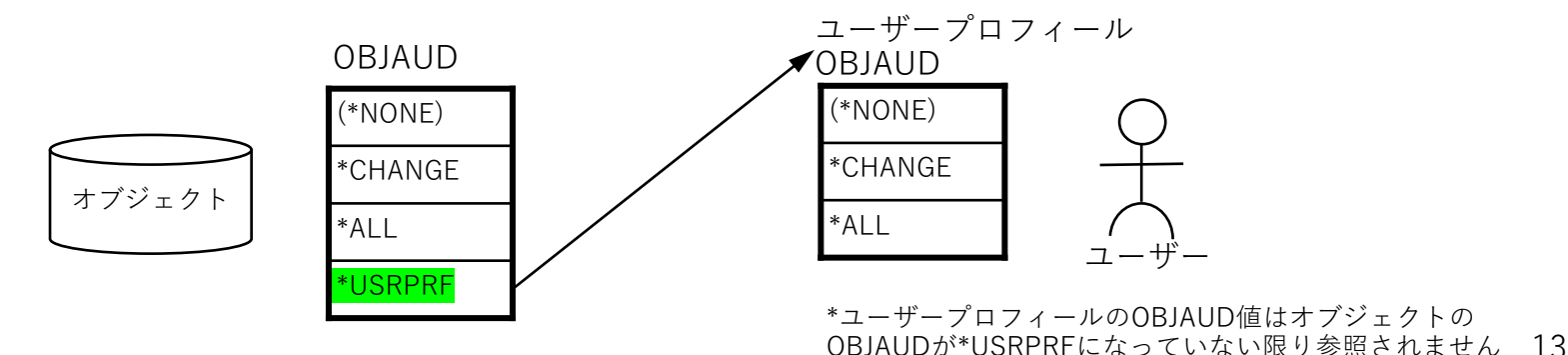

© IBM 2024

#### 解說:

- ・オブジェクト監査はシステム値QAUDCTLに\*OBJAUDを指定することで開始され、個々のオブジェクトに対して監査属性を設定することで開始され、監査属性は\*CHANGEまたは\*ALLに設定されたオブジェクトに対するアクセスが記録されます。\*CHANGEが指定されたオブジェクトは変更操作のみ、
   \*ALLが指定されたオブジェクトは\*CHANGEの際に記録されるアクセスを含む全アクセスが記録されます。
   \*CHANGEでも\*ALLでもアクセスには複数のサブタイプが定義されており、多様な情報が記録されます。
- ・オブジェクトの監査値は、CHGOBJAUDおよびCHGAUDコマンドを使って設定しますが、ライブラリーや ディレクトリーを指定してその下のオブジェクトをすべて同じ属性に設定することも可能です。
- ・オブジェクトの監査値に\*CHANGEや\*ALLを指定した場合は全てのユーザーからのアクセスが記録されますが、\*USRPRFと指定することもでき、その場合アクセスしてきたユーザープロフィールの オブジェクト監査値が参照され、これにしたがってアクセスが記録されるかどうかが決まります。 ユーザープロフィールにはオブジェクト監査値として\*CHANGEまたは\*ALLを指定することができます。
- ・ユーザープロフィールにはアクション監査値(処置監査値)とオブジェクト監査値の両方を指定することができます。

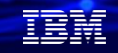

# 3. 監査ジャーナルを使ってみよう(設定方法)

(1)概要

- ✔ セキュリティー・ポリシーの決定
- ▶ アクション監査、オブジェクト監査、ユーザー監査
   ✓ 準備(作成・設定)
  - ▶ 監査ジャーナル、ジャーナル・レシーバーの作成
  - ▶ システム値、ユーザー・プロファイル、オブジェクト
- ✔ 3つの監査タイプを構成
  - ▶ システム全体の監査
    - アクション監査
    - オブジェクト・アクセス監査
  - ▶ 特定のオブジェクトを対象にした監査
  - ▶ 特定のユーザーを対象にした監査 追加のアクションの監査 選択したオブジェクトの監査

解説:

IBM iでセキュリティー監査を行うためには、監査ジャーナルを利用します。監査を実施するための準備の手順は、 次の通りです

・セキュリティー・ポリシーの決定 <当資料では、この部分の作業は省略しています。>

監査を実施するにあたりセキュリティー・ポリシーに従って、次の監査する範囲を決定します。

アクション・イベント 全てのサーバーのユーザーのセキュリティーに関するイベントの記録の決定 追加に特定ユーザーの監査をするかどうか決定 サーバー上の特定オブジェクトの監査を実施するかどうか決定 全てのユーザーか特定ユーザー用にオブジェクト監査をするかどうか

・ジャーナル・レシーバー、ジャーナルの準備

監査ジャーナル、ジャーナル・レシーバーの作成

監査を実施するためには、監査ジャーナル用のジャーナル、ジャーナル・レシーバーを作成する 要があります。システムは、自動で、ジャーナル、ジャーナル・レシーバーを作成しません。 作成するジャーナルは、OSYS/QAUDJRNです。

ジャーナル・レシーバーの作成

QSYS以外のライブラリーに作成します。

ジャーナルの作成

・システム値

監査関連のシステム値の設定

- (2) 監査ジャーナルの設定をしてみよう
  - ✓ 下記は、設定例です。最初に、セキュティ・ポリシーの決定が必要ですが、ここでは 省略しています。監査ジャーナルの設定は、自社に合わせてカスタマイズしてください。
  - 1. 監査用のジャーナル・レシーバー、ジャーナルの作成

①監査用ジャーナル・レシーバー、ジャーナル保管用のライブラリーを作成

(例) CRTLIB LIB(JRNRCV) TEXT(' 監査ジャーナル・レシーバー用 ')

②監査用ジャーナル・レシーバーの作成

(例) CRTJRNRCV JRNRCV(JRNRCV/AUDRCV0001) TEXT('監査用レシーバー')③監査用ジャーナルを作成(QSYS/QAUDJRNを作成)

(例) CRTJRN JRN(QSYS/QAUDJRN) JRNRCV(JRNRCV/AUDRCV0001)

# 解說:

© IBM 2024

・作成したジャーナル環境は、下記のコマンドで確認できます。
 WRKJRNA JRN(QSYS/QAUDJRN)

|                                                                                                    | ジャーナル属                                                                                  | 性の処理                                                          |
|----------------------------------------------------------------------------------------------------|-----------------------------------------------------------------------------------------|---------------------------------------------------------------|
| ジャーナル・・・・:                                                                                                    | QAUDJRN                                                                                 | ライブラリー : QSYS                                                 |
| 接続された レシーバー . :                                                                                                | AUDRCV0001                                                                              | ライブラリー : JRNRCV                                               |
| テキスト・・・・・:                                                                                                    | *BLANK                                                                                  |                                                               |
| ASP:<br>メッセージ待ち行列 .:<br>ライブラリー:<br>レシーパーの削除:<br>ジャーナル・キャジシュ:<br>遅延の管理:<br>ジャーナル・タイプ .:<br>ジャーナル状態:<br>ジャーナル状態: | 1<br>QSYSOPR<br>*LIBL<br>*SYSTEM<br>*NO<br>10<br>10<br>10<br>*LOCAL<br>*ACTIVE<br>*NONE | ジ <sup>*</sup> *ーナル 処理された オブジ <sup>*</sup> ±クト:<br>現行 1<br>最大 |

・あるいは、Navigator for iでも確認できます。 名前のところに「監査」と入力すると監査の関連情報が表示されます。

|         | セキュリティー                | 30<br>セキュリティー構成情報を表示および |   |
|---------|------------------------|-------------------------|---|
| ඳී      | ▶                      | 管理します                   | - |
| œ.      | データマートの管理<br>監査ジャーナル項目 |                         |   |
|         | 監査構成                   | _                       | - |
| о<br>Зо | <ul> <li></li></ul>    |                         |   |
|         | 機能の使用                  | 0                       |   |
| 50      | > 侵入検知                 |                         |   |

| セキュリティー構成情報                  |                  |    |                                                                                                    |                                                     |                                          |                  |
|------------------------------|------------------|----|----------------------------------------------------------------------------------------------------|-----------------------------------------------------|------------------------------------------|------------------|
| ■705a5 企業 0 0                |                  |    |                                                                                                    |                                                     |                                          |                  |
| 名前                           | ↑↓ 現行値           | 11 | 指定可能な値                                                                                                    | †↓                                                  | 記述                                       | 1:               |
| 1 V                          |                  | T  | 7-119-                                                                                                    | T                                                   |                                          | V                |
| オブジェクト監査の作成                  | *NONE            |    | *NONE、*USRPRF、*CHANGE、*ALL                                                                                                    |                                                     | オブジェクト監査の作成 (QCRTOBJAU<br>D) のシステム値の現行設定 |                  |
| 監査ジャーナルが存在する                 | YES              |    | YES, NO                                                                                                    |                                                     | 極密保護ジャーナル QAUDJRN が存在<br>するかどうか          |                  |
| 監査制御                         | *AUDLVL          |    | *NOTAVL, *NONE, *OBJAUD, *AUDLVL, *NOQTEMP                                                                                                    |                                                     | 監査制御 (QAUDCTL) のシステム値の現<br>行設定           |                  |
| 監査レベル                        | *AUTFAIL *ATNEVT |    | *NONE, *AUDLVL2                                                                                                    |                                                     | 監査レベル (QAUDLVI<br>現行設定                   | ) のシステム値の        |
| 監査レベル証拠                      | *NONE            |    | *NONE.*NOTAKI.*ATNETI, *NUTEALL *OREATE *DELETE *DOBRAS.*ODB<br>CHULSE, *DOBRAT, *NETBAS.*NOTLUL.*NETOKI.*NETBAL.*NETBAL.*NETBAS.*<br>EXPERT.*OFCSEX.*OPTICAL.*PROMAP.*PROMABL.*PRITOR.*OFTICRE.*PT<br>FFOR.*SAURST.*SECOTO,*SECORRSW.*SECIPC.*SECINA.*SECON.*<br>ESCOR.*SECURITY.*SECOTY.*SECUR.*SECIPC.*SECINA.*SECON.*<br>SECOR.*SECURITY.*SECOTY.*SECON.*SECIPC.*SECINA.*SECON.*<br>SECOR.*SECURITY.*SECOTY.*SECON.*SECIPC.*SECINA.*SECON.*<br>SECOR.*SECURITY.*SECOTY.*SECON.*SECIPC.*SECINA.*SECON.*<br>SECOR.*SECURITY.*SECOTY.*SECON.*SECIPC.*SECINA.*SECON.*<br>SECOR.*SECURITY.*SECOTY.*SECON.*SECON.*SECIPC.*SECINA.*<br>SECON.*SECURITY.*SECOTY.*SECON.*SECON.*SECON.*SECON.*<br>SECON.*SECURITY.*SECOTY.*SECON.*SECON.*SECON.*<br>SECON.*SECURITY.*SECOTY.*SECON.*SECON.*SECON.*<br>SECON.*SECON.*SECON.*SECON.*SECON.*SECON.*<br>SECON.*SECON.*SECON.*SECON.*SECON.*SECON.*<br>SECON.*SECON.*SECON.*SECON.*SECON.*<br>SECON.*SECON.*SECON.*SECON.*<br>SECON.*SECON.*<br>SECON.*SECON.*<br>SECON.*SECON.*<br>SECON.*<br>SECON |                                                     | 監査レベル拡張 ((JAUDLVL2) のシステ<br>ム橋の現行設定      |                  |
| 監査シャーナル・レシーノ(-・ライブラリー JRNRCV |                  |    |                                                                                                    | 機密保護ジャーナルに付属しているジ<br>ヤーナル・レシーバーが入っているラ<br>イプラリーの名前。 |                                          |                  |
| 監査ジャーナル・レシーバー                | AUDRCV0039       | _  |                                                                                                    |                                                     | 横密保護ジャーナルは<br>ャーナル・レシーパー                 | こ付属しているジ<br>-の名前 |

18

#### 2. システム値QAUDCTLを変更し、監査ジャーナルを開始する

✓ QAUDCTL を\*NONE以外にすると、監査が開始されます。
 ここでは、QAUDCTLに、 \*AUDLVL \*OBJAUD \*NOQTEMP を指定します。

|           | ■ アクション セキュリティー構成情報                                                                                                    | > システム値 > 監査構成                                                                                                    | I                | IBM Navigator f | for iで左図の                | ように全てチェック                              |  |
|-----------|----------------------------------------------------------------------------------------------------|----------------------------------------------------------------------------------------------------|------------------|-----------------|--------------------------|----------------------------------------|--|
|           | <ul> <li> <u>監査制御(QAUDCTL)。このシステム値は、オブジェクトおよびユーザー処置監査を制御します。</u> <ul> <li></li></ul></li></ul>                               |                                                                                                    | して、[OK]をクリックします。 |                 |                          |                                        |  |
|           |                                                                                                    |                                                                                                    | -                | 名前 ↑↓           | 現行値 ↑↓                   | 指定可能な値                                 |  |
|           |                                                                                                    |                                                                                                    | 監査制御             | 監査制御            | 7-11/9-                  | 7-11/9-                                |  |
|           |                                                                                                    |                                                                                                    |                  | 監査制御            | *AUDLVL *OBJAUD *NOQTEMP | *NOTAVL、*NONE、*OBJAUD、*AUDLVL、*NOQTEMP |  |
|           | Вок                                                                                                    |                                                                                                    |                  |                 |                          |                                        |  |
|           | QAUDCTLの値                                                                                                    |                                                                                                    |                  | 動作材             | 9 容                      |                                        |  |
| *N(       | ONE                                                                                                    | 監査は実行されません。                                                                                                    |                  |                 |                          |                                        |  |
| *0[<br>オフ | BJAUD<br>ブジェクト監査                                                                                                    | AUD CHGOBJAUD コマンドを使用して監査用に選択されたオブジェクトの監査が実行されます。<br>ジェクト監査 CHGOBJAUDでは、*NONE, *USRPRF, *CHANGE, *ALLのいずれかが指定できます。 |                  |                 | 「実行されます。<br>「きます。        |                                        |  |
| *Al<br>アグ | JDLVL<br>7ション監査                                                                                                    | QAUDLVL システム値および CHGUSRAUD コマンドまたは AUDLVL キーワードによって制御される変更内<br>容の監査が実行されます。(次ページのQAUDLVL指定時の監査内容を参照してください。)        |                  |                 |                          |                                        |  |
| *N(       | *NOQTEMP QTEMP 中のほとんどのオブジェクトの監査は行われません。<br>*NOQTEMPは, *OBJAUD または *AUDLVL のいずれかと一緒に指定しなければなりません。 *NOQTEM<br>単独で指定することはできません。 |                                                                                                    |                  |                 | ければなりません。 *NOQTEMP       |                                        |  |

# 解說:

- ・QAUDCTLの推奨値:下記の3つを指定
  - ✓ オブジェクト監査が定義されたオブジェクトに関するアクティビティをログに記録する(\*OBJAUD)
  - ✓ QAUDLVLシステム値に指定されたイベントをログに記録する(\*AUDLVL)。
  - ✓ QTEMP内のオブジェクトを監査しない(\*NOQTEMP)。
- ・オブジェクト監査(\*OBJAUD)
  - ✓ CHGOBJAUDコマンドで明示的に指定したオブジェクトの監査のみ実施
  - ✓ \*CHANGEはそのオブジェクトに対しての変更作業のみ、\*ALLは読取、書き込みを含むすべての 動作が監査されます。
- ・アクション監査 (\*AUDLVL)
  - ✓ 基本的にQAUDLVLに指定された監査内容が、監査されますが、加えてユーザー・プロファイルに 対して設定された項目が監査されます。例えば、QAUDLVLに\*DELETEの指定があり、 ユーザー監査項目(CHGUSRAUT, AUDLVLキーワード)に\*CHANGEがあった場合このユーザー の削除と変更の両方の動作が監査されます。しかし、一般ユーザーは削除動作のみとなります。

# 3. システム値QAUDLVLを変更します。 ✓ どんなセキュリティー関連イベントをログとして記録するかを決定します。 ✓ ここでは、QAUDLVLに、 \*AUTFAIL \*JOBDTA \*PGMFAIL を指定します。(それぞれの内容についてはP9の解説を参照)

#### Navigator for iで下図のように、右端の使用可能フィルターをONに選択します。

| 監査 | 監査構成                                                                         |                                        |                       |  |  |  |  |
|----|------------------------------------------------------------------------------|----------------------------------------|-----------------------|--|--|--|--|
|    | E アクション セキュリティー構成情報 > システム値 > 監査構成                                           |                                        |                       |  |  |  |  |
| E  | 監査制御                                                                         |                                        |                       |  |  |  |  |
| ►  | 監査制御 (QAUDCTL)。このシステム値は、オブジェクトおよびユーザー処置監査を制御します。<br>✓ 処置監査を使用可能にする (*AUDLVL) |                                        |                       |  |  |  |  |
|    | イブジェクト監査を使用可能にする (*OBJAUD)                                                   |                                        |                       |  |  |  |  |
|    | ✓ QTEMP (*NQQTEMP)内のオブジェクトを監査しない                                             |                                        |                       |  |  |  |  |
|    | Вок                                                                          |                                        |                       |  |  |  |  |
| E  | 査アクション ↑↓                                                                    | 監査ジャーナル項目タイプ ↑↓                        | 使用可能↓↓                |  |  |  |  |
|    | וואש-                                                                        | フィルター                                  | フィルター (true または false |  |  |  |  |
|    | 許可の障害 (*AUTFAIL)                                                             | AF,CV,DI,GR,KF,IP,PW,VC,VO,VN,VP,X1,XD |                       |  |  |  |  |
|    | オブジェクトの作成 (*CREATE)                                                          | AU,CO,DI,XD                            |                       |  |  |  |  |
|    | オブジェクトの削除 (*DELETE)                                                          | AU,DO,DI,LD,XD                         |                       |  |  |  |  |
|    | シージョブ・タスク (*JOBDTA)                                                          | JS,SG,VC,VN,VS                         |                       |  |  |  |  |
|    | ) 通信およびネットワーキング・タスク (*NETCMN)                                                | CU,CV,IR,IS,ND,NE,SK                   |                       |  |  |  |  |
|    | システム保全性違反 (*PGMFAIL)                                                         | AF                                     |                       |  |  |  |  |

# 解說:

- ・QAUDLVL システム値が有効になるためには、QAUDCTL システム値に \*AUDLVL があることが前提です。
- ・QAUDLVL2システム値は、17個以上の監査値が必要な場合に、QAUDLVLに\*AUDLVL2を指定し、
- QAUDLVL2には、17個を越えた指定をすることができます。
- ・下記に、主要なシステム値(QAUDLVL)を解説します。

| QAUDLVL の値 | 動作內容                                                                                                    |
|------------|----------------------------------------------------------------------------------------------------|
| *AUTFAIL   | システムにサインオンしようとして失敗した試行、および オブジェクトにアクセスして失<br>敗した試行がログに記録されます。 ユーザーがシステムで 許可されていない機能を実行し<br>ようとしていないかを モニターできます。                                                                      |
| *CMD       | システムは、ユーザーが実行する コマンド文字列をログに記録します。LOG(*NO) および<br>ALWRTVSRC(*NO) を指定して作成された CL プログラムからコマンドを実行する場合は、<br>コマンド名とライブラリー名だけがログに記録されます。*CMD を使用して、特定のユー<br>ザー(機密保護担当者など)のアクションを記録することができます。 |
| *CREATE    | <ul> <li>ライブラリー QTEMP に作成されたオブジェクトは監査されません。作成された次のオブジェクトが監査されます。</li> <li>新規作成されたオブジェクト</li> <li>既存のオブジェクトの置き換えのために作成されたオブジェクト</li> </ul>                                            |
| *DELETE    | システム上のオブジェクトの削除がすべて監査されます。                                                                                                    |
| *JOBDTA    | ジョブに影響する次の処置が監査されます。<br>> ジョブ開始および停止データ<br>> 保留,解放,停止,続行,変更,切断,終了,異常終了,                                                                                                    |
| *OBJMGT    | 次の総称オブジェクト・タスクが監査されます。<br>> オブジェクトの移動<br>> オブジェクトの名前変更                                                                                                    |

TRM

| QAUDLVL の値 | 動作內容                                                                                                    |
|------------|----------------------------------------------------------------------------------------------------|
| *PGMFAIL   | 次のプログラム障害が監査されます。 <ul> <li>ブロックされた命令</li> <li>妥当性検査値の障害</li> <li>定義域違反</li> </ul>                                                                                                    |
| *PRTDTA    | 次の印刷機能が監査されます。<br>> スプール・ファイルの印刷<br>> パラメーター SPOOL(*NO) での印刷                                                                                                    |
| *SAVRST    | 次の保管および復元情報が監査されます。 <ul> <li>所有者のユーザー・プロファイルを借用するプログラムが復元される時点</li> <li>ユーザー名が入っているジョブ記述が復元される時点</li> <li>復元されるオブジェクトについて所有権および権限情報が変更される時点</li> <li>ユーザー・プロファイルの権限が復元される時点</li> <li>システム状態プログラムが復元される時点</li> <li>システム・コマンドが復元される時点</li> <li>オブジェクトが復元される時点</li> </ul>                                                                                             |
| *SECURITY  | 次のものを含めて、すべての機密保護関連機能が監査されます。 <ul> <li>オブジェクト権に対する変更</li> <li>ユーザー・プロファイルの作成、変更、削除、および復元操作</li> <li>オブジェクト所有権に対する変更</li> <li>所有者のプロファイルを借用することになるプログラムに対する変更(CHGPGM)</li> <li>システム値とネットワーク属性に対する変更</li> <li>サブシステムの経路指定に対する変更</li> <li>QSECOFRパスワードが DST からの出荷時の値にリセットされる時点</li> <li>保守ツール機密保護担当者のユーザー ID のパスワードを省略時の値にする要求時</li> <li>オブジェクトの監査属性に対する変更</li> </ul> |

IBM

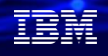

| QAUDLVL の値 | 動作内容                                                                                                    |
|------------|----------------------------------------------------------------------------------------------------|
| *SERVICE   | 監査されるすべてのサービス・コマンドおよび API 呼び出しのリストについては, 機密保護解説書<br>の資料を参照してください。                                                                                                    |
| *SPLFDTA   | 次のスプール・ファイル機能が監査されます。<br>> スプール・ファイルの作成<br>> スプール・ファイルの削除<br>> スプール・ファイルの表示<br>> スプール・ファイルのコピー<br>> スプール・ファイルからのデータの取り出し(QSPGETSP)<br>> スプール・ファイルの保留<br>> スプール・ファイルの解放<br>> スプール・ファイル属性変更(CHGSPLFA コマンド) |
| *SYSMGT    | <ul> <li>監査対象ユーザーによる次のシステム管理タスクが監査されます。</li> <li>階層ファイル・システム登録</li> <li>操作援助機能に対する変更</li> <li>システム応答リストに対する変更</li> <li>DRDA リレーショナル・データベース・ディレクトリーに対する変更</li> <li>ネットワーク・ファイル操作</li> </ul>               |
| *PGMADP    | プログラム所有者からの権限の借用が監査されます。                                                                                                    |
| *OPTICAL   | 光ディスク機能が監査されます。                                                                                                    |
| *NETCMN    | ネットワーク通信の監査:IP 規則処置 と セキュア・ソケット接続                                                                                                    |

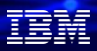

4. テスト用のユーザープロファイルと物理ファイルを作成して、監査ジャーナルのテスト

✓ 実際にテストユーザーID、物理ファイルを作って、監査ジャーナルへ監査を記録

#### 事前準備

 ①テスト用のユーザーIDを作成 (例) CRTUSRPRF USRPRF(AUDTEST) PASSWORD()

 ②ユーザー監査の処理 CHGUSRAUDコマンドで、下記の設定にする OBJAUT(\*ALL)・・オブジェクト操作全て監査記録 AUDLVL(\*CMD)・・CLコマンド文字列を監査記録 (例) CHGUSRAUD USRPRF(AUDTEST) OBJAUD(\*ALL) AUDLVL(\*CMD)

③オブジェクト監査の処理 既存の得意先マスター (TOKMSP)と品目マスター (HINMSP)を下記のように設定します。 -CHGOBJAUDで下記の設定にする OBJAUD(\*USRPRF)

(例) CHGOBJAUD OBJ(SAWADALIB/TOKMSP) OBJTYPE(\*FILE) OBJAUD(\*USRPRF) CHGOBJAUD OBJ(SAWADALIB/HINMSP) OBJTYPE(\*FILE) OBJAUD(\*USRPRF)

-共通権限を、TOKMSPは\*EXCLUDE にして、HINMSPは\*ALLにする (例) EDTOBJAUT OBJ(SAWADALIB/ファイル名) OBJTYPE(\*FILE)で、 \*PUBLICの権限を上記に設定

#### 解説:

- ・ユーザー監査の処理
- ユーザー監査変更(CHGUSRAUD)コマンド:特定ユーザーのオブジェクト監査、アクション監査を指定 コマンド形式
  - CHGUSRAUD USRPRF(ユーザー・プロファイル)
    - OBJAUD(オブジェクト監査値)
    - AUDLVL(ユーザー処置の監査)・・システム値 QAUDLVL および QAUDLVL2 は,

このパラメーターと一緒に使用されます

- ・オブジェクト監査の処理
  - -オブジェクトに対する監査をセットアップまたは変更
    - コマンド形式
    - CHGOBJAUD OBJ(オブジェクト)

OBJAUD(オブジェクト監査値)

- オブジェクト監査値 (OBJAUD): オブジェクトと関連付けるオブジェクト監査値を指定します。
  - 下記の4つの設定値があります。
  - \*NONE:このオブジェクトを使用しても、変更しても、監査項目は機密保護ジャーナルに送られません。
  - \*USRPRF: このアクセスに対して監査レコードを送るかどうかを決定するために、このオブジェクトをアクセスしてい

る

ユーザーのユーザー・プ ロファイルが使用されます。特定のユーザーに対して監査をオンにするた

めには、

CHGUSRAUDコマンドのOBJAUDキーワードが使用されます。

\*CHANGE :すべてのユーザーによるこのオブジェクトへのすべての変更アクセスが記録されます。

© IBM 2024 \*ALL: すべてのユーザーによるこのオブジェクトへのすべての変更または読み取りアクセスが記録されます。 26

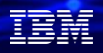

#### 5. テスト用のユーザープロファイルと物理ファイルを作成して、監査ジャーナルのテスト

✓ 次に、テストユーザーIDでログインして、先ほど作成したファイルなどを触って、 監査ジャーナルに記録

#### <u>テスト実施</u>

下記の①から③を実行します。

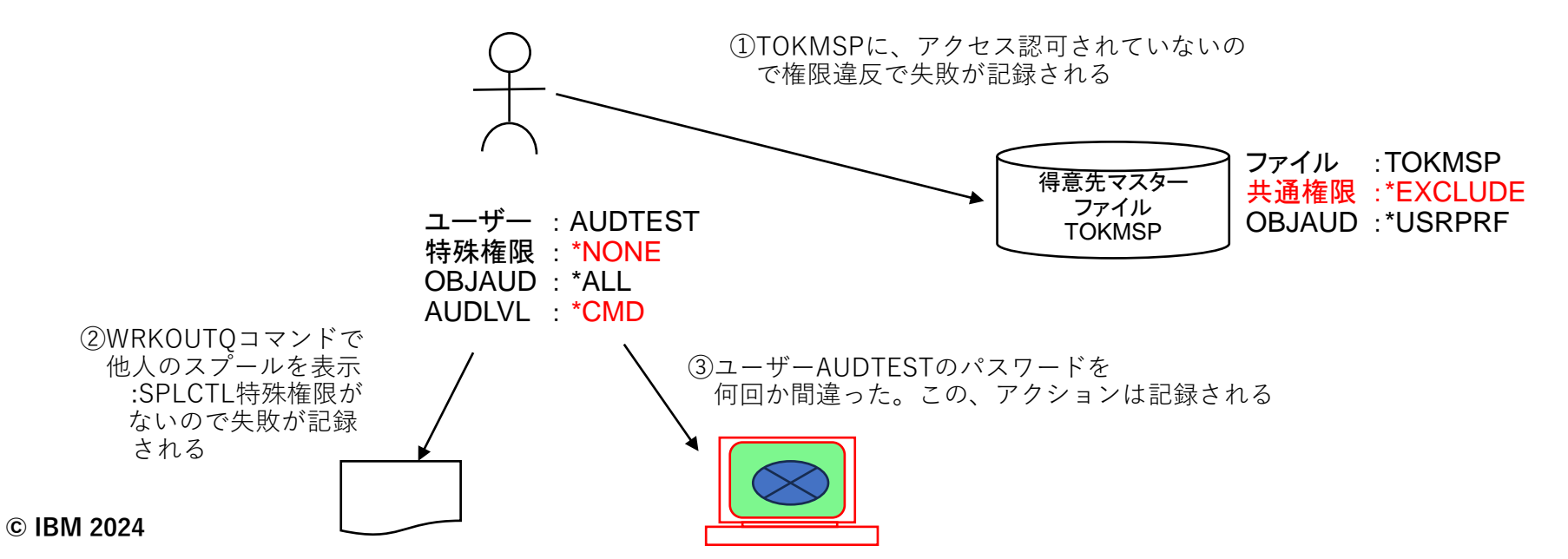

(例)

#### 解説: ①TOKMSPへのアクセスの失敗・・・アクセス権限違反(拒否)が記録される (例) DSPFD FILE(SAWADALIB/TOKMSP)コマンドで下記のエラーが出る。 「ライブラリーSAWADALIBのファイルTOKMSPは認可されていない。 SAWADALIBのTOKMSPとして指定されたファイルを表示することができない|

#### ②WRKOUTQで他社のスプールの表示の失敗・・アクセス権限違反(拒否)が記録される

| オブ<br>1=<br>8=                        | ションを入力<br>送信 2= 3<br>属性 9= F                                                              | <b>すべて</b><br>して、実行キ<br>変更 3= 保日<br>D刷状況の処3 | のスプール・<br>一を押してく<br>留 4= 削除<br>理                                                                                     | ファイルの処<br>ださい。<br>5= 表示                            | 1_11里<br>6= 所容 方众                                           |
|---------------------------------------|-------------------------------------------------------------------------------------------|---------------------------------------------|----------------------------------------------------------------------------------------------------|----------------------------------------------------|-------------------------------------------------------------|
| OPT<br> -<br> -<br> -                 | D7747<br>OPPTSYSR<br>OPPTCPTR<br>OPPTITVP<br>OPPTITVJ<br>OPPTITVR<br>OPJOBLOG<br>OPJOBLOG | A                                           | 基置/<br>待ち行列<br>OPFROUTO<br>OPFROUTO<br>OPFROUTO<br>OPFROUTO<br>OPFROUTO<br>OPFROUTO<br>OFROUTO<br>OFROUTO<br>OFROUTO | <b>д-#* - · 7* - 9</b><br>QPADEV0001<br>QPADEV0001 | STS<br>RDY<br>RDY<br>RDY<br>RDY<br>RDY<br>RDY<br>RDY<br>RDY |
| オプション 1, 2, 3, のパラメーターまたはコマンド<br>===> |                                                                                           |                                             |                                                                                                    |                                                    |                                                             |
| F3= )<br>F24=<br>スフ                   | 終了 F10=<br>キーの続き<br>プール・ファイ                                                               | ビュー 4 F<br>(ルに対して)                          | 11= ビュー 2<br>ま許可されてい                                                                                                 | 2 F12= 取り<br>いない。                                  | 月し                                                          |

③パスワードの間違い(右図例) が記録されます。

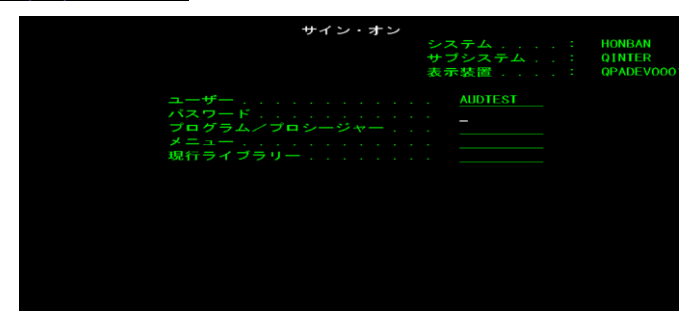

© IBM 2024

IBM

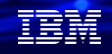

# 4. 監査ジャーナルを使ってみよう(分析方法)

 ✓ IBM Navigator for iの機能拡張により、簡単に監査ジャーナルに記録されたデータを 簡単に検索することが可能

①IBM Navigator for i にログインして、 にします。監査ジャーナルの項目を全て選 セキュリティー→監査ジャーナル項目を選択します ユーザー名に、[AUDTEST]を入力します。

②ライブ・データで、ビューの選択をグラフ・ビューにします。監査ジャーナルの項目を全て選択します。
 ユーザー名に、[AUDTEST]を入力します。
 [OK]をクリック。

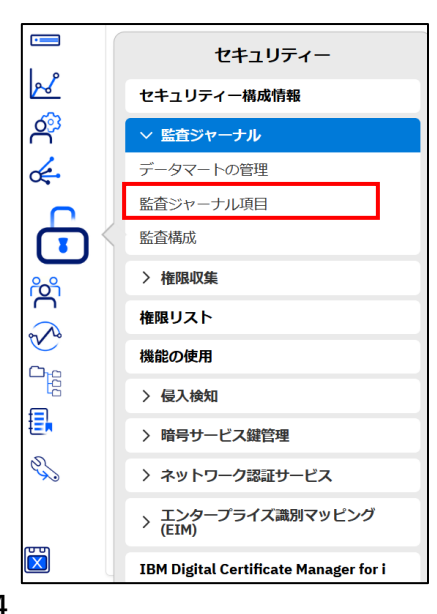

| 構成の表示        |             |                 |   |  |
|--------------|-------------|-----------------|---|--|
| ライブ・データま     | ミはデータ       | マートの使用          |   |  |
| ○ ライブ・デー     | タの          | ○ データマート        |   |  |
| ビューの選択       |             |                 |   |  |
| 🔘 グラフ・ビュ     | _           | ◯ 詳細ビュー         |   |  |
| 監査ジャーナル項     | 目の選択        |                 |   |  |
|              |             |                 | Q |  |
| Auditing Ch  | anges (AD)  | )               |   |  |
| Authority Fa | ilure (AF)  |                 |   |  |
| Adopted Au   | thority (AP |                 |   |  |
| Attribute Ch | anges (AU   |                 |   |  |
| Row and Co   | umn Acce    | ss Control (AX) |   |  |
| Authority C  | anges (CA   |                 |   |  |
| Command S    | tring (CD)  |                 |   |  |
| Create Obje  | ct (CO)     |                 |   |  |

| 図表モードの選択      |                                             |
|---------------|---------------------------------------------|
| ○ 日次ビュー       | 2024/07/02 😑 開始 12:00 AM 😑 終了 11:59 PM 📋    |
| ○ 週次ビュー       | 開始 2024/06/26 😑 終了 2024/07/02 😑 新しいタブで開きます。 |
| 注: 選択した日付範囲の基 | 優となる監査ジャーナル・レシーバーが存在している必要があります。            |

#### IBM

#### 解説: 下記は、ジャーナル項目のタイプ一覧(アクション監査/オブジェクト監査)です。 2桁の英文字で、全ての監査項目を示しています。

| AD 監査変更                      | ML オフィス・サービス・メール処置                | SE 変更済みサブシステム経路指定項目        |
|------------------------------|-----------------------------------|----------------------------|
| AF 権限障害                      | NA 変更済みネットワーク属性                   | SF スプール・ファイルに対する処置         |
| AP 借用権限の獲得                   | ND APPN ディレクトリー探索フィルター違反          | SG 非同期シグナル                 |
| AU 属性変更                      | NE APPN エンドポイント・フィルター違反           | SK セキュア・ソケット接続             |
| CA 権限変更                      | OM オブジェクト移動またはオブジェクト名変更           | SM システム管理変更                |
| CD コマンド・ストリング監査              | OR オブジェクト復元                       | SO サーバー・セキュリティー・ユーザー情報処置   |
| CO オブジェクト作成                  | OW オブジェクト所有権の変更                   | ST 保守ツールの使用                |
| CP 変更、作成、または保管されるユーザー・プロファイル | 01 (光ディスク・アクセス) 単一ファイルまたはディレク トリー | SV 変更済みシステム値               |
| CQ *CRQD オブジェクトの変更           | 02 (光ディスク・アクセス) 二重ファイルまたはディレク トリー | VA アクセス制御リストの変更            |
| CU クラスター操作                   | 03 (光ディスク・アクセス) ボリューム             | VC 接続の開始または終了              |
| CV 接続検証                      | PA 借用権限に変更済みのプログラム                | VF サーバー・ファイルのクローズ          |
| CY 暗号構成                      | PG オブジェクトの1 次グループの変更              | VL 超過した会計限度                |
| DI ディレクトリー・サーバー              | PO 印刷出力                           | VN ネットワークのログオン、ログオフ        |
| DO オブジェクト削除                  | PS プロファイル・スワップ                    | VO 妥当性検査リスト処置              |
| DS DST 機密パスワード再設定            | PW パスワードが無効                       | VP ネットワーク・パスワード・エラー        |
| EV システム環境変数                  | RA 復元時権限変更                        | VR ネットワーク資源アクセス            |
| GR 汎用レコード                    | RJ ユーザー・プロファイルが指定されているジョブ記 述の復元   | VS サーバー・セッションの開始または終了      |
| GS ソケット記述子が別のジョブに与えられた       | RO 回復時オブジェクト所有者変更                 | VU ネットワーク・プロファイルの変更        |
| IM 侵入モニター                    | RP 借用権限プログラム復元                    | VV サービス状況の変更               |
| IP プロセス間通信                   | RQ *CRQD オブジェクトの復元                | X0 ネットワーク認証                |
| IR IP 規則アクション                | RU ユーザー・プロファイル権限の復元               | YC アクセスされたDLO オブジェクト(変更)   |
| IS インターネット・セキュリティー管理         | RZ 復元中の1 次グループの変更                 | YR アクセスされたDLO オブジェクト(読み取り) |
| JD ジョブ記述のユーザー・パラメーターへの変更     | SD システム配布ディレクトリーに変更               | ZC アクセスされたオブジェクト(変更)       |
| JS ジョブに影響を与える処置              |                                   | ZM SOM アクセス方式              |
| KF キー・リング・ファイル               |                                   | ZR アクセスされたオブジェクト(読み取り)     |
| LD リンク、非リンク、またはディレクトリー項目の探索  |                                   |                            |

#### IBM

# 4. 監査ジャーナルを使ってみよう(分析方法)

③先ほどのテストを実施すると下記のような④例えば、グラフのCD(コマンドの記録)をクリックします。 グラフが表示されます。 ユーザー:AUDTESTに、AUDLVL(\*CMD)を付与したの

- ・CDはコマンドの記録
- ・JSはジョブ変更の記録
- ・AFは、権限障害
- ・ZRは、オブジェクト読み取り

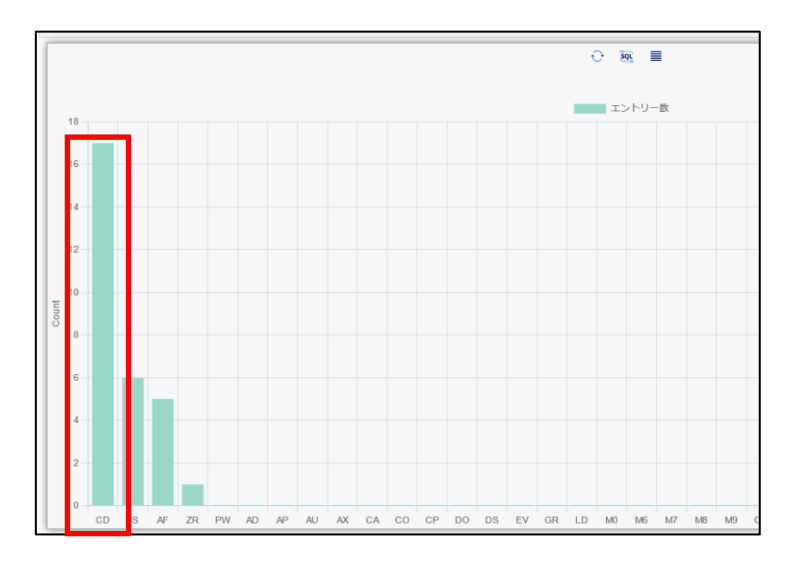

ユーザー:AUDTESTに、AUDLVL(\*CMD)を付与し で、テストで実行した様々なCLコマンドが、 監査ジャーナルに記録されています。

| コマンド・ストリング (CD                 | ) 詳細ビユー         |                                   |                           |                  |                     |                 |                               |               |                       |                |                                                                                               |                  |                                  |
|--------------------------------|-----------------|-----------------------------------|---------------------------|------------------|---------------------|-----------------|-------------------------------|---------------|-----------------------|----------------|-----------------------------------------------------------------------------------------------|------------------|----------------------------------|
| ■ アクション                        |                 |                                   |                           |                  |                     |                 |                               |               |                       |                |                                                                                               |                  | <b>Т</b> 7-Л9- Х 🕆 🕅             |
| TIMESTAMP $\uparrow\downarrow$ | ジョブのユー<br>ザー ↑↓ | 修飾ジョブ<br>名 ↑↓                     | プログラ<br>ム・ライ<br>プラリー<br>↓ | プログ<br>ラム名<br>↑↓ | 項目<br>タイ<br>プ<br>↑↓ | 項目タイプ<br>の詳細 ↑↓ | オブ<br>ジェク<br>ト・ラ<br>イブラ<br>リー | オブジェクト名<br>↑⊾ | オプジェ<br>クト・タ<br>イプ ↑↓ | 実行<br>場所<br>↑↓ | 実行場所の詳<br>↓                                                                                   |                  | דערצראגיאעדב                     |
| ৴イルター ₽                        | ∠ন এ            | 0 7                               | D                         | T                | ~                   | 07              | T                             | ר ז           | T                     | ~              | □<br>7-1 T                                                                                    |                  | フィルター 7                          |
| 2024-06-28 14:19:13.20<br>3328 | AUDTEST         | 078514/AUD<br>TEST/QPADE<br>V0001 | QSYS                      | QCMD             | с                   | Command r<br>un | QSYS                          | DSPFD         | *CMD                  | N              | Interactively f<br>m a command<br>ne or by choos<br>g a menu optio<br>that runs a CL<br>mmand | i<br>n<br>n<br>o | DSPFD FILE(SAWADALIB/TOKMS<br>P) |
| 2024-06-28 14:26:18.66<br>7008 | AUDTEST         | 078514/AUD<br>TEST/QPADE<br>V0001 | QSYS                      | QCMD             | с                   | Command r<br>un | QSYS                          | DSPFD         | *CMD                  | N              | Interactively f<br>m a command<br>ne or by choos<br>g a menu optio<br>that runs a CL<br>mmand | i<br>n<br>n<br>o | DSPFD FILE(SAWADALIB/HINMS<br>P) |
|                                |                 |                                   |                           |                  |                     | « < 1           | > >> 10                       | 00 ~          |                       |                |                                                                                               |                  |                                  |

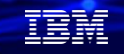

# 4. 監査ジャーナルを使ってみよう(分析方法)

⑤グラフのAF(権限障害)をクリックします。

- ・上2つは、ユーザーAUDTESTが、TOKMSPファイルへのアクセス権の無いので権限エラーがでています。
- 下の1つは、スプールファイルのアクセス権のないQPRINTのファイルにアクセスしたので権限エラーに なっています。

| TIMESTAMP ↑↓                   | ジョプのユー<br>ザー ↑↓ | 修飾ジョ<br>ブ名 ↑↓                         | プログラ<br>ム・ライ<br>ブラリー<br>↑↓ | プログ<br>ラム名<br>↑↓ | オプ<br>ジェク<br>ト・ラ<br>イプラ<br>リー | <b>オブジェクト名</b><br>↑↓ | オブ<br>ジェク<br>ト・タ<br>イプ<br>↑↓ | 違反タイプ ↑↓                                                      | 遠反タイプの詳細 ↑↓              | <b>ユ–ザ</b> – י<br>↑↓ |
|--------------------------------|-----------------|---------------------------------------|----------------------------|------------------|-------------------------------|----------------------|------------------------------|---------------------------------------------------------------|--------------------------|----------------------|
| フィルター 🏾                        | J V             | T                                     | T                          | T                | T                             | ד כ                  | T                            | A, B, C, D, E, H, I, J, K, N, O, P, R, S, T, U, V, W, X, Y, Z | フィルター マ                  | フィルター                |
| 2024-06-28 14:18:09.1<br>90048 | AUDTEST         | 078514/A<br>UDTEST/Q<br>PADEV000<br>1 | QSYS                       | QCMD             | SAWAD<br>ALIB                 | TOKMSP               | *FILE                        | A                                                             | Not authorized to object | AUDTEST              |
| 2024-06-28 14:19:13.2<br>04192 | AUDTEST         | 078514/A<br>UDTEST/Q<br>PADEV000<br>1 | QSYS                       | QCMD             | SAWAD<br>ALIB                 | TOKMSP               | *FILE                        | A                                                             | Not authorized to object | AUDTEST              |
| 2024-06-28 14:29:32.9<br>41936 | AUDTEST         | 078514/A<br>UDTEST/Q<br>PADEV000<br>1 | QSYS                       | QCMD             | QGPL                          | QPRINT               | *OUTQ                        | A                                                             | Not authorized to object | AUDTEST              |

## 解說:

#### ・AF(権限障害)には、下記のような様々な「違反タイプ」があります。

✓ オブジェクトに対して許可されていない (A) 制限付き命令 (B) ✓ 検証に失敗しました。VALIDATION\_ERROR\_ACTION (C) を参照してください。 ✓ サポートされないインターフェースの使用、オブジェクト・ドメイン障害(D) ✓ ハードウェア・ストレージ保護エラー、プログラム定数スペース違反 (E) ✓ スキャン出口プログラムの処置 VALIDATION\_ERROR\_ACTION (H) を参照してください。 ✓ システム Java 継承は許可されません (I) ✓ ジョブ・プロフィールの実行依頼エラー (J) ✓ 特殊権限違反 (K) ✓ プロファイル・トークンは再生成可能トークンではありません (N) ✓ 光ディスク・オブジェクト権限障害(0) ✓ プロファイル・スワップ・エラー (P) ✓ ハードウェア保護エラー (R) デフォルトのサインオン試行 (S) ✓ TCP/IP ポートが許可されていません(T) ✓ ユーザー許可要求が無効(U) ✓ プロファイル・トークンが新規プロファイル・トークンの生成には無効です(V) ✓ プロファイル・トークンがスワップ (W) に対して無効です

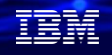

- 5. 監査ジャーナルのデータマート機能を使ってみよう
  - ✓ IBM i 7.5 TR4 の機能拡張により、監査ジャーナルに記録された大量のデータを簡単に 迅速に分析できるように、データマート機能が提供
  - ✓ データマート機能を使用すると、関心あるタイプの監査ジャーナルのデータを高速に検索可能

 IBM Navigator for i にログインして、 セキュリティー→「データマートの管理」 を選択します。

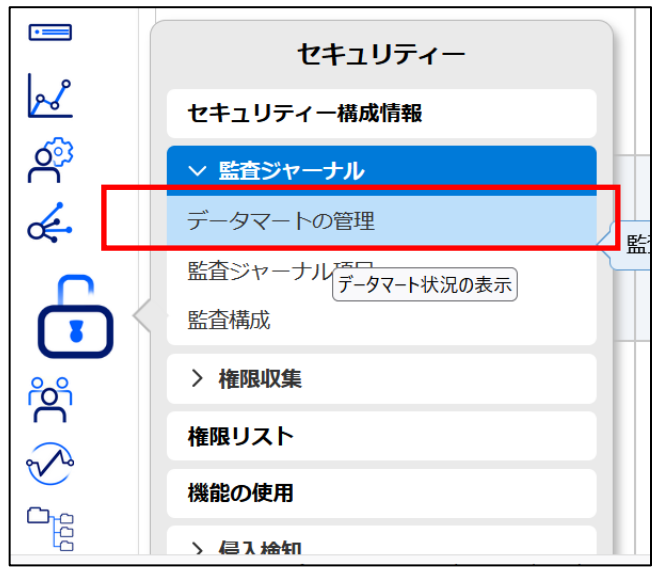

 ⑦「アクション」→「新規データマートの作成」 を選択します。

| 監査ジャーナル・データマー | トの管理             |
|---------------|------------------|
| ≡ アクション       |                  |
| Item Actions  |                  |
| 管理            | ↑↓ Data Mart Sys |
| 一削除           |                  |
| 詳細ビュー         | マ フィルター          |
| — 日次ビュー       |                  |
| 週次ビュー         |                  |
| - スケジュール      |                  |
| Permissions   |                  |
| List Actions  |                  |
| - 新規データマートの作成 |                  |
| 選択項目のエクスボート   |                  |
| すべてエクスポート     |                  |
| 最新表示          |                  |
| すべて選択         |                  |
| すべて選択解除       |                  |
| Table Actions |                  |
| プロパティー        |                  |

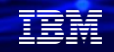

# 5. 監査ジャーナルのデータマート機能を使ってみよう

③関心のある監査タイプ毎にデータ マートを作成できます。

- ・データ マートを作成するライブラリ(どのライブラリーでもOKです)
- ・ジャーナルエントリー・タイプ(ジャーナル項目を1つ選択します)
- ・時間範囲を選択
- (例) 下記は、現行の監査ジャーナルから、権限エラー (AF)のみを抽出して、 データフート作成しています (自動でALAEというタ称のデータベースが作

データマート作成しています。(自動でAJ\_AFという名称のデータベースが作成されます)

| 新規データマートの作成                          | $\times$                                                                                                    | ſ | 監査ジャーナル・データマートの | D管理 |                             |             |            |                 |     |
|--------------------------------------|----------------------------------------------------------------------------------------------------|---|-----------------|-----|-----------------------------|-------------|------------|-----------------|-----|
|                                      |                                                                                                    |   | ■ アクション         |     |                             |             |            | यी हरा          | 100 |
| データマート・ライブラリー:                       |                                                                                                    |   | データマート・ライブラリー   | ↑↓  | Data Mart System Table Name | ↑↓          | ジャーナル項目タイプ | ↑↓ <b>ステータス</b> | 0   |
| SAWADALIB                            |                                                                                                    |   | フィルター           | 7   | フィルター                       | $\nabla$    | フィルター 7    | フィルター           |     |
| ジャーナル項目タイプ:                          |                                                                                                    |   | SAWADALIB       |     | AJ_AF                       | _           | 権限障害 (AF)  | COMPLETED       |     |
| Authority Failure (AF)               | , in the second second s |   |                 |     | << <                        | 1 > >>      | 100 ~      |                 |     |
| 加罢                                   |                                                                                                    | L |                 |     |                             | EIETT J SA. | *          |                 |     |
|                                      |                                                                                                    |   |                 |     |                             |             |            |                 |     |
|                                      |                                                                                                    |   |                 |     |                             |             |            |                 |     |
| 監査ジャーナル開始タイム・スタンブ:                   |                                                                                                    |   |                 |     |                             |             |            |                 |     |
| 接続されている最も古いジャーナル・レシーバーの接続時刻を使用します。 🗸 |                                                                                                    |   |                 |     |                             |             |            |                 |     |
| 監査ジャーナル終了タイム・スタンプ:                   |                                                                                                    |   |                 |     |                             |             |            |                 |     |
| 2024/07/02 02:31 PM                  |                                                                                                    |   |                 |     |                             |             |            |                 |     |
|                                      |                                                                                                    |   |                 |     |                             |             |            |                 |     |
| 🛱 ОК 🗙 キャンセ                          | ZIL                                                                                                    |   |                 |     |                             |             |            |                 |     |

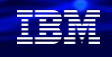

5. 監査ジャーナルのデータマート機能を使ってみよう

| $(4)   r / 2 \vee 3 \vee ]$ |                             | ー」を選択 | ⑤下記で、                                     | そのまま               | EOKを選打                | 沢                                                  |
|-----------------------------|-----------------------------|-------|-------------------------------------------|--------------------|-----------------------|----------------------------------------------------|
| ・週次のエラ                      | ーの状況確認                      |       | 構成の表示                                     |                    |                       | ×                                                  |
| 監査ジャーナル・データマートの管理           |                             | ]     | ライブ・データまたはデー                              | タマートの使用            |                       |                                                    |
| ■ アクション                     |                             |       | <ul><li>ライブ・データの</li><li>ビューの選択</li></ul> | 0 データマート           | データマート・ライブラリー:        | SAWADALIB 🗸                                        |
|                             |                             |       | ○ グラフ・ピュー                                 | ○ 詳細ビュー            |                       |                                                    |
|                             | Data Mart System Table Name |       | 監査ジャーナル項目の選択                              |                    |                       |                                                    |
| フィルター マ                     | フィルター 7                     |       |                                           | Q                  |                       |                                                    |
| SAWADALIB<br>答理             | AJ_AF                       |       | Authority Failure (AF                     | 1                  |                       |                                                    |
| 削除                          | < < <mark>1</mark> >        |       | BET KOND                                  |                    |                       |                                                    |
| 詳細ビユー                       | 選択された行::                    | 1     | ■ 日次ビュー                                   | 2024/01/13 📋 開始 04 | I:50 AM 肖 終了 02:31 PM | Ħ.                                                 |
| 週次ビュー                       |                             |       | <ul> <li>週次ビュー</li> </ul>                 | 開始 2024/01/13 📋 終了 | 2024/07/02 白 新しいタブで開き | । उ. में के कि कि कि कि कि कि कि कि कि कि कि कि कि |
| スケジュール<br>Permissions       |                             |       | 注:選択した日付範囲の基礎                             | そとなる監査ジャーナル・レシーバー: | が存在している必要があります。       |                                                    |
|                             |                             |       | ユーザー別フィルター                                |                    |                       |                                                    |
|                             |                             |       |                                           |                    | 6                     | OK ×キャンセル                                          |

⑥グラフで、週次のエラーを傾向分析できます。⑦下記のように権限エラーの詳細が確認できます。
 7/2に、7件のエラー確認しました。
 このように監査ジャーナルのデータを項目毎に抽出して、
 ・7/2のポイントをクリックします。
 迅速に分析できます。

|                                         |    | 権限障害 (AF) 詳細ビユー                |                                                            |                               |                                |              |             |                         |                   |  |  |
|-----------------------------------------|----|--------------------------------|------------------------------------------------------------|-------------------------------|--------------------------------|--------------|-------------|-------------------------|-------------------|--|--|
| ← 豌 ■                                   |    | ■ アクション                        | ■ アクション Weekly.Summary.View > 詳細ビュー データマートの使用・SAWADALIB ごつ |                               |                                |              |             |                         |                   |  |  |
| 11世辺212日 (АГ)                           |    | TIMESTAMP 1                    | Job User Name<br>↑↓                                        | 修飾ジョブ名 ↑↓                     | プログ<br>ラム・<br>ライブ<br>ラリー<br>↑↓ | プログラム名<br>↑↓ | 違反タイプ<br>↑⊾ | 違反タイプの詳細 ↑↓             | オプジェクト・ライプラリ<br>↓ |  |  |
| 8                                       |    | 2-77 8                         | <b>2</b> -7.1 <b>T</b>                                     | フィルター マ                       | (T                             | 2. 7         | 21 ~        | 7-11-9- 7               | フィルター マ           |  |  |
| 6<br>す ₄<br>■エントリー数:7                   |    | 2024-07-02 09:4<br>8:33.581792 | AUDTEST                                                    | 065065/AUDTEST/QPADEV00<br>01 | QSYS                           | QCMD         | А           | オプジェクトに対して許可さ<br>れていません | SAWADALIB         |  |  |
| ° 2                                     | 5/ | 2024-07-02 09:4<br>9:00.752768 | AUDTEST                                                    | 065065/AUDTEST/QPADEV00<br>01 | QSYS                           | QCMD         | A           | オブジェクトに対して許可さ<br>れていません | SAWADALIB         |  |  |
| 0                                       | ,  | 2024-07-02 09:5<br>0:10.295120 | AUDTEST                                                    | 065065/AUDTEST/QPADEV00<br>01 | QSYS                           | QCMD         | А           | オブジェクトに対して許可さ<br>れていません | QGPL              |  |  |
|                                         |    | 2024-07-02 09:5<br>0:30.451056 | AUDTEST                                                    | 065065/AUDTEST/QPADEV00<br>01 | QSYS                           | QCMD         | ^           | オブジェクトに対して許可さ<br>れていません | OGPL              |  |  |
| She She She She She She She She She She |    | 2024-07-02 10:0                | AUDTEST                                                    | 065065/AUDTEST/QPADEV00       | QSYS                           | QCMD         | A           | オブジェクトに対して許可さ<br>わていキせん | OGPL 30           |  |  |

© IBM 2024

# (補足) SQLサービスを使って、監査ジャーナルの分析を容易にできます。

✓ 監査ジャーナルの検索は、IBM Navigator for i以外に、SQLサービスを利用して検索できます。

①ACSのSQLコマンドを起動します「編集」→「例」→「例から挿入」を選択

| 🐻 Run SC  | )L Scri | ipts - 9.188.2 | 29.29(E704 | 460d1) |          |        |      |       |     |          |        |       |
|-----------|---------|----------------|------------|--------|----------|--------|------|-------|-----|----------|--------|-------|
| ファイル(F)   | 編集(     | (E) 検索(S)      | 表示(V)      | 接続(C)  | 実行(R)    | Explai | n(X) | モニター( | (M) | Editor   | ツール    | /(T)  |
| 1 🗃 🗃 - 🕻 | \$      | 取消             |            | Ctrl+  | ۰Z       | 20     | 2    | 5 04  |     | 0        | 008 00 | 8 608 |
| 🗋 *Unt    | 0       | やり直し           |            | Ctrl+  | ۰Y       |        |      |       |     |          |        |       |
| 1 2       | X       | 切り取り           |            | Ctrl+  | ۰X       |        |      |       |     |          |        |       |
| 2         | D       | ⊐ピー            |            | Ctrl+  | +C       |        |      |       |     |          |        |       |
|           |         | 貼り付け           |            | Ctrl+  | ٠V       |        |      |       |     |          |        |       |
|           | x       | すべて選択          |            | Ctrl+  | ⊦A       |        |      |       |     |          |        |       |
|           |         | SQL フォーマ       | ッター        |        |          | >      |      |       |     |          |        |       |
|           |         | 行の削除           |            | Ctrl+  | ۰D       |        |      |       |     |          |        |       |
|           |         | コメントの切り        | 」替え        | Ctrl+  | +7       |        |      |       |     |          |        |       |
|           |         | コンテンツ・ア        | シスト        |        |          | >      |      |       |     |          |        |       |
|           |         | 例              |            |        |          | > SOL  | 例か   | 6挿入   |     | C        | trl+l  |       |
|           | SQL     | 生成した SQ        | L の挿入      | Ctrl+  | +Shift+G | şe     | 新い   | 例として  | 7保管 | <u>.</u> |        |       |
|           |         | ステートメント        | のプロンプト     | ∽ F4   |          |        |      | 19176 | 挿人  |          |        |       |
|           |         | JDBC 構成        |            |        |          |        |      |       |     |          |        |       |
|           |         |                |            |        |          |        |      |       |     |          |        |       |

②一番上のカラムに、「AUD」と入力すると 監査関連のSQLコマンド例が表示されます。

| 74                                                      |      |         |
|---------------------------------------------------------|------|---------|
| AUD                                                     | II   | catego  |
| ~                                                       | il   | descri  |
| Add generated columns to a table                        | ALTI | ER TABL |
| Communications - Network Statistics Job Info (NETSTA    | ADD  | COLUMN  |
| 0b2 Mirror - Security - Review Db2 Mirror Audit Journal | ADD  | COLUMN  |
| Journal – Systools Audit Journal AF                     | ADD  | COLUMN  |
| Journal – Systools Audit Journal CA                     | ADD  | COLUMN  |
| Journal - Systools Audit Journal OW                     |      |         |
| Journal - Systools Audit Journal PW                     |      |         |
| OCATE_IN_STRING - Auditing objects created in the Ifs   |      |         |
| ibrarian – Library Info                                 |      |         |
| Password failures over the last 24 hours                |      |         |
| Security - DISPLAY_JOURNAL() of the audit journal       |      |         |
| Security - Which users are changing data via a remote c |      |         |
| Set client special registers                            |      |         |

IBM

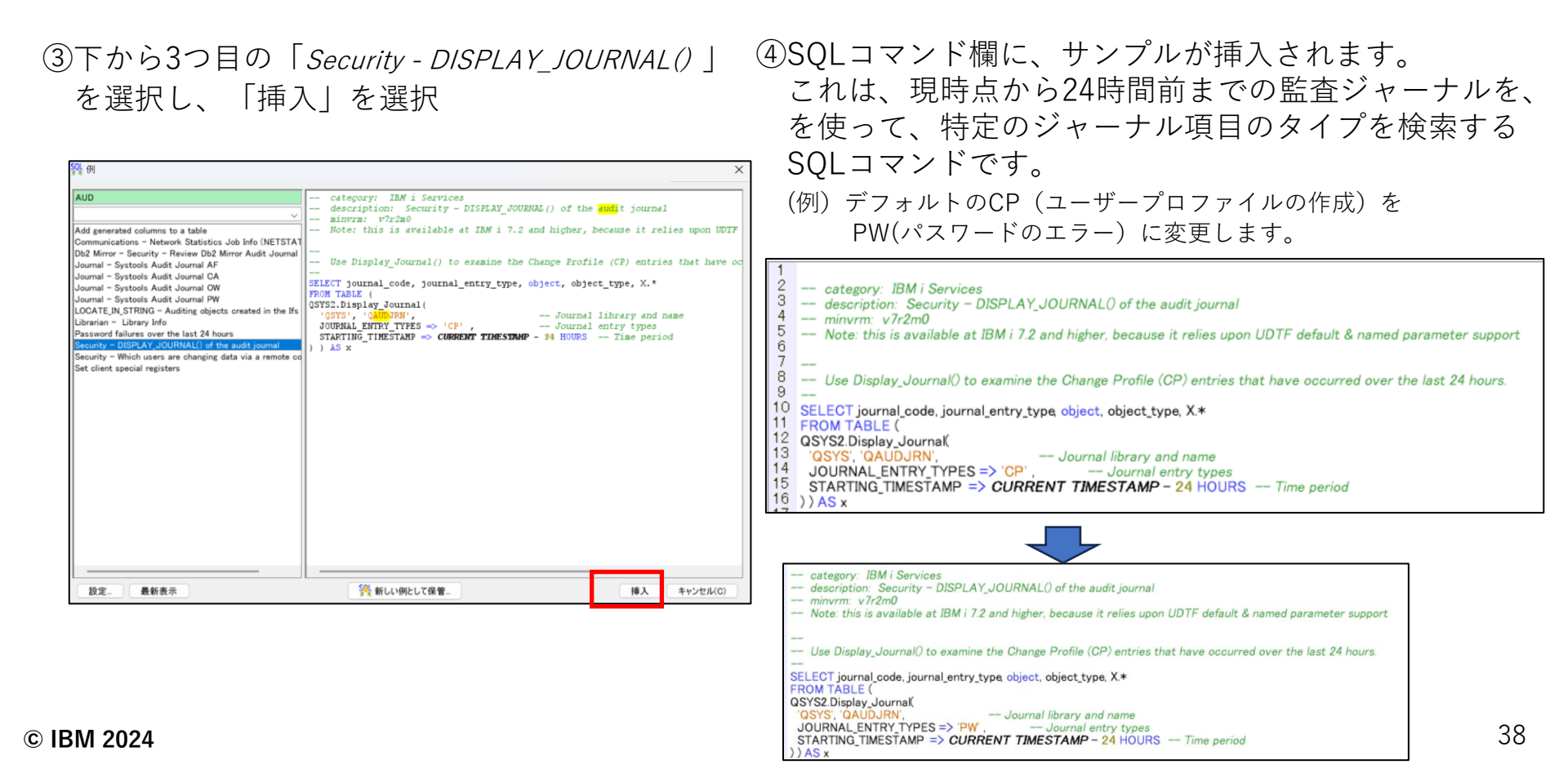

#### ⑤下記のように過去24時間以内に、4件のパスワード エラーがあるのを確認できます。

| Γ | +Untitled 1 ×                    |                                                                                                    |                                                                                                    |                                                                                                    |                                                                                                    |                                           |  |  |  |  |  |  |
|---|----------------------------------|----------------------------------------------------------------------------------------------------|----------------------------------------------------------------------------------------------------|----------------------------------------------------------------------------------------------------|----------------------------------------------------------------------------------------------------|-------------------------------------------|--|--|--|--|--|--|
|   | 1 2                              | M i Services<br>Security - DISPLAY_JOURNALI<br>Im0<br>Ivailable at IBM i 7.2 and higher,<br>Iournal() to examine the Change<br>code, journal, entry_type, object,<br>ournak<br>IRN: | () of the audit<br>because it re<br>Profile (CP)<br>object_type, )<br>library and n<br>Journal entry<br>STAMP - 24 | t journal<br>elies upon UDTF defi<br>entries that have oc<br>(*<br>(*<br>ame<br>y types<br>I HOURS — Time pi | ault & named parameter support<br>curred over the last 24 hours.<br>eriod                                                               |                                           |  |  |  |  |  |  |
|   | JOURNAL_CODE<br>T<br>T<br>T<br>T | JOURNAL_ENTRY_TYPE<br>PW<br>PW<br>PW<br>PW                                                                                                    | OBJECT                                                                                                    | OBJECT_TYPE                                                                                                  | ENTRY_TIMESTAMP<br>2024-07-02 09:42:27.125120<br>2024-07-02 10:06:45.034976<br>2024-07-02 10:37:08.947488<br>2024-07-02 15:21:23.265440 | SEQUENCE_NUMBER<br>26<br>49<br>119<br>686 |  |  |  |  |  |  |

# ⑥このパスワードエラーのより詳細な分析は、 先ほどの例の「Journal - Systools Audit Journal PW」 を選択することで可能になります。

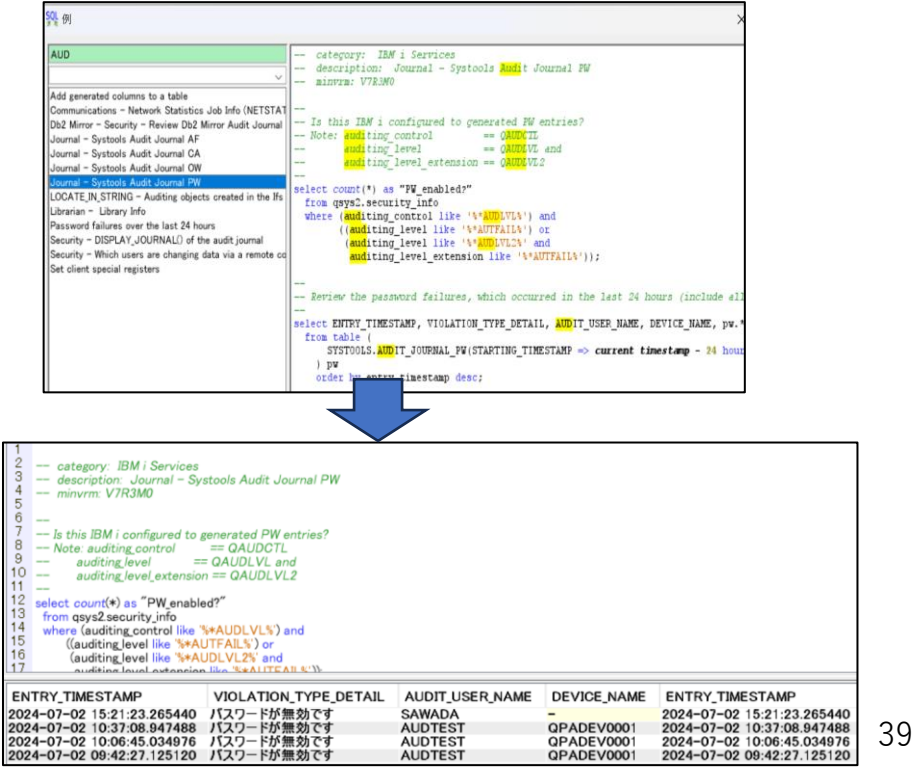

SQL を実行すると右記のように、 誰が、どの端末でパスワードエラー になったのかを確認できます。

© IBM 2024

# まとめ:適切なセキュリティー設定と 監査のお勧め

- ✓ 最初に、自社のセキュリティー要件を定義してください
- ✓ 次に、監査・ログのルールと管理プロセスを定義してください。
- ✓ 監査ルールに従って、適切なセキュリティー設定を行います。
- ✓ セキュリティー・ルールが破られようとしていないか、監査ジャーナルを監視 するしくみを日常の運用に組み込みます。

\*監査ジャーナルは、大量のデータを発生します。自社のディスク容量に注意して ください。過去の監査ジャーナルはテープに取得して定期的に削除してください。

# 6. 補足情報

- 1. IBM i セキュリティーの概要 <u>https://www.ibm.com/docs/ja/i/7.5?topic=reference-introduction-i-security</u>
- システムセキュリティーの計画と設定 <u>https://www.ibm.com/docs/ja/i/7.5?topic=security-planning-setting-up-system</u>
- 3. IBM i でのセキュリティーの監査 <u>https://www.ibm.com/docs/ja/i/7.5?topic=reference-auditing-security-i</u>
- 4. IBM i 7.5 TR4での新機能(監査ジャーナルの紹介は、P39-40) https://www.common.be/wp-content/uploads/2024/06/IBM-i-TR-Announcement-Guided-Tour.pdf
- 5. 監査ジャーナルのデータマートの作成プロシジャーのマニュアル https://www.ibm.com/docs/en/i/7.5?topic=services-manage-audit-journal-data-mart-procedure
- 6. SQLコマンドでの監査ジャーナルの分析用コマンドのマニュアル <u>https://www.ibm.com/docs/en/i/7.5?topic=services-audit-journal-entry</u>

#### IBMi関連情報 IBMiポータル・サイト https://ibm.biz/ibmijapan

i Magazine (IBM i 専門誌。春夏秋冬の年4回発刊) https://www.imagazine.co.jp/IBMi/

IBM i World 2023 オンデマンド・セミナー https://ibm.biz/ibmiworld2023

IBM i World 2022 オンデマンド・セミナー https://video.ibm.com/recorded/132423205

月イチIBM Power情報セミナー「IBM Power Salon」 <u>https://ibm.biz/power-salon</u>

IBM i 関連セミナー・イベント https://ibm.biz/powerevents-j

IBM i Club (日本のIBM i ユーザー様のコミュニティー) <u>https://ibm.biz/ibmiclubjapan</u>

IBM i 研修サービス (i-ラーニング社提供) <u>https://www.i-learning.jp/service/it/iseries.html</u>

IBM Power Systems Virtual Server 情報 <u>https://ibm.biz/pvsjapan</u> © **IBM 2024**  IBM i 情報サイト iWorld <u>https://ibm.biz/iworldweb</u>

IBM i サポートロードマップ https://www.ibm.com/downloads/cas/JB8AXO9V

IBM i 7.5 技術資料 https://www.ibm.com/docs/ja/i/7.5

IBM Power ソフトウェアのダウンロードサイト (ESS) <u>https://ibm.biz/powerdownload</u>

Fix Central (HW・SWのFix情報提供) https://www.ibm.com/support/fixcentral/

IBM My Notifications (IBM IDの登録[無償]が必要) 「IBM i」「9009-41G」などPTF情報の必要な製品を選択して登録できます。 https://www.ibm.com/support/mynotifications

IBM i 各バージョンのライフサイクル https://www.ibm.com/support/pages/release-life-cycle

IBM i 以外のSWのライフサイクル (個別検索) https://www.ibm.com/support/pages/lifecycle/

42

|  | <b>``</b> ` |   | / |
|--|-------------|---|---|
|  |             |   |   |
|  |             | - |   |
|  |             | - |   |
|  |             |   |   |

ワークショップ、セッション、および資料は、IBMによって準備され、IBM独自の見解を反映したものです。それらは情報提供の目的のみで提供されており、いかなる 読者に対しても法律的またはその他の指導や助言を意図したものではなく、またそのような結果を生むものでもありません。本資料に含まれている情報については、完 全性と正確性を期するよう努力しましたが、「現状のまま」提供され、明示または暗示にかかわらずいかなる保証も伴わないものとします。本資料またはその他の資料 の使用によって、あるいはその他の関連によって、いかなる損害が生じた場合も、IBMは責任を負わないものとします。本資料に含まれている内容は、IBMまたはその サプライヤーやライセンス交付者からいかなる保証または表明を引きだすことを意図したものでも、IBMソフトウェアの使用を規定する適用ライセンス契約の条項を変 更することを意図したものでもなく、またそのような結果を生むものでもありません。 本資料でIBM製品、プログラム、またはサービスに言及していても、IBMが営業活動を行っているすべての国でそれらが使用可能であることを暗示するものではありま せん。本資料で言及している製品リリース日付や製品機能は、市場機会またはその他の要因に基づいてIBM独自の決定権をもっていつでも変更できるものとし、いかな る方法においても将来の製品または機能が使用可能になると確約することを意図したものではありません。本資料に含まれている内容は、読者が開始する活動によって 特定の販売、売上高の向上、またはその他の結果が生じると述べる、または暗示することを意図したものでも、またそのような結果を生むものでもありません。パ

IEM

フォーマンスは、管理された環境において標準的なIBMベンチマークを使用した測定と予測に基づいています。ユーザーが経験する実際のスループットやパフォーマン スは、ユーザーのジョブ・ストリームにおけるマルチプログラミングの量、入出力構成、ストレージ構成、および処理されるワークロードなどの考慮事項を含む、数多 くの要因に応じて変化します。したがって、個々のユーザーがここで述べられているものと同様の結果を得られると確約するものではありません。

記述されているすべてのお客様事例は、それらのお客様がどのようにIBM製品を使用したか、またそれらのお客様が達成した結果の実例として示されたものです。実際の環境コストおよびパフォーマンス特性は、お客様ごとに異なる場合があります。

IBM、IBM ロゴ、ibm.com、Db2、Rational、Power、POWER8、 POWER9、AIXは、世界の多くの国で登録されたInternational Business Machines Corporationの商 標です。

他の製品名およびサービス名等は、それぞれIBMまたは各社の商標である場合があります。 現時点での IBM の商標リストについては、<u>www.ibm.com/legal/copytrade.shtml</u> をご覧ください。

インテル, Intel, Intel 「ゴ, Intel Inside, Intel Insideロゴ, Centrino, Intel Centrinoロゴ, Celeron, Xeon, Intel SpeedStep, Itanium, およびPentium は Intel Corporationま たは子会社の米国およびその他の国における商標または登録商標です。

Linuxは、Linus Torvaldsの米国およびその他の国における登録商標です。

Microsoft, Windows, Windows NT および Windows ロゴは Microsoft Corporationの米国およびその他の国における商標です。

ITILはAXELOS Limitedの登録商標です。

UNIXはThe Open Groupの米国およびその他の国における登録商標です。

JavaおよびすべてのJava関連の商標およびロゴは Oracleやその関連会社の米国およびその他の国における商標または登録商標です。